## ENTERING YOUR WORK HOURS IN ADP WORKFORCE NOW

Log into ADP Workforce Now at https://www.workforcenow.adp.com

Click on the *Myself* tab:

| ADP X                           | 2                                                                                                    |                                                  |                                |                                    |                          |  |
|---------------------------------|----------------------------------------------------------------------------------------------------|--------------------------------------------------|--------------------------------|------------------------------------|--------------------------|--|
| ← → C   Secure   https://v      | vorkforcenow.adp.com/portal/adr                                                                                | nin.jsp#/                                        |                                |                                    | ☆ :                      |  |
| 🗰 Apps 🕒 Free AOL & Unlimited 🗋 | Free Hotmail 📑 Home0 😹 cent                                                                                    | enarycollege 📃 Old Bookmarks 🎲 Human Resource    | s Dej 🚺 MSN.com - Hotmail, 🤇 🂾 | New Tab 🗋 Tuition Exchange - TEI 👍 | Portal Logout            |  |
| $\bigcirc$                      | $\frown$                                                                                                    |                                                  | <b>28</b> 7 (E                 | B) 🔉 🕞 🌑 anth                      |                          |  |
| HOME RESOURC                    | ES MYSELF MY TEAM                                                                                              | PEOPLE PROCESS REPORTS SET                       | rup                            | Search                             | Q                        |  |
| Compan                          | y Mission and Vi                                                                                               | Qui                                              | ck Links                       | _                                  |                          |  |
| Comr                            | ompany is dedicated to maximize<br>ge and the opportunity it brings. W<br>nitted to recruit, develop, reward a | es. We embrace<br>rice; and are<br>Pay<br>Statem | Benefit<br>Information         | JeMart<br>scounts                  |                          |  |
| Company Events                  |                                                                                                    | Common Time &                                    | NA) (                          | Timo                               |                          |  |
| 600                             |                                                                                                    | Attendance Tasks                                 | Tuesd                          | lay, Feb 07, 2017, 01:16 PM        |                          |  |
|                                 |                                                                                                    | TIMECARD EXCEPTIONS                              | CHEDULES                       |                                    |                          |  |
|                                 | NENROLLMENT                                                                                                    | PREPARE FOR PAYROLL                              | TRA                            | TRANSFER & PUNCH V MY TIMECARD     |                          |  |
| Compon                          | . Co otlight                                                                                                   | MOVE TO NEXT PAY PERIOD                          |                                | LATE ARRIVAL ABSENCE               |                          |  |
| Company                         | y Spotlight                                                                                                    |                                                  |                                | ANNUAL SUMMARY                     |                          |  |
| 🚱 🧿 🔯                           |                                                                                                    |                                                  |                                |                                    | ▲ 😼 🖆 🌒 1:16 PM 2/7/2017 |  |

## Click on Time & Attendance:

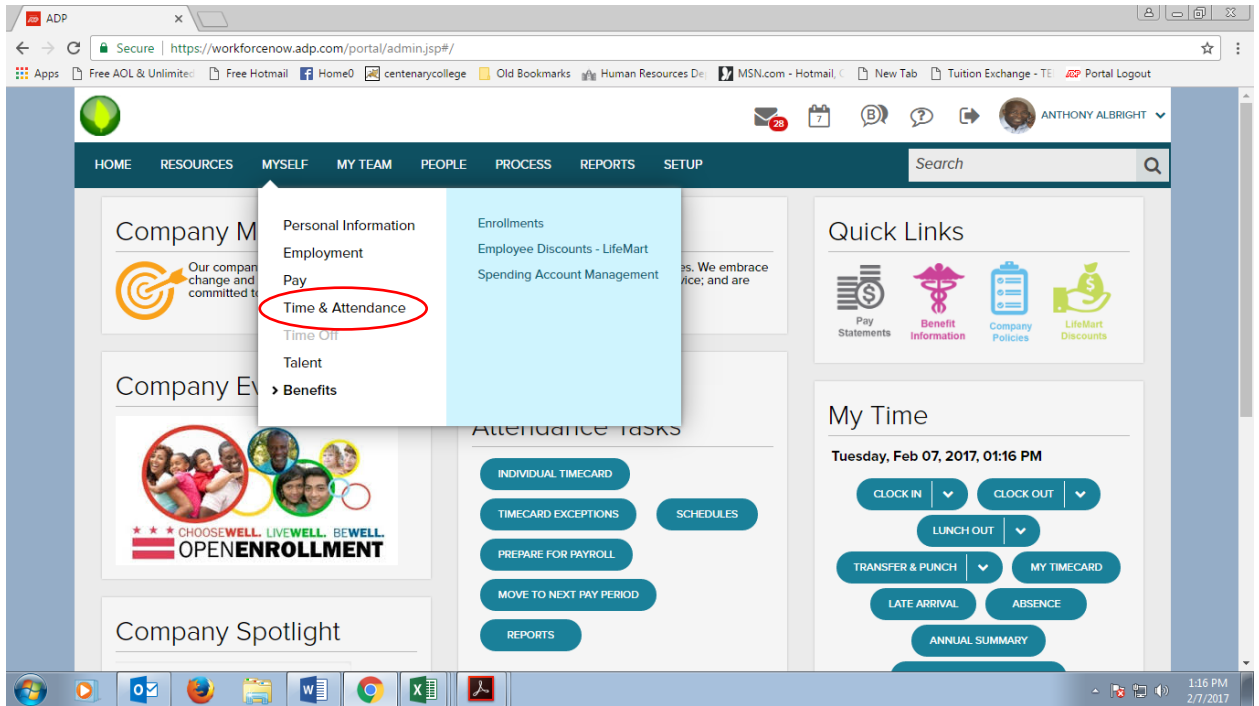

Click on *My Timecard*:

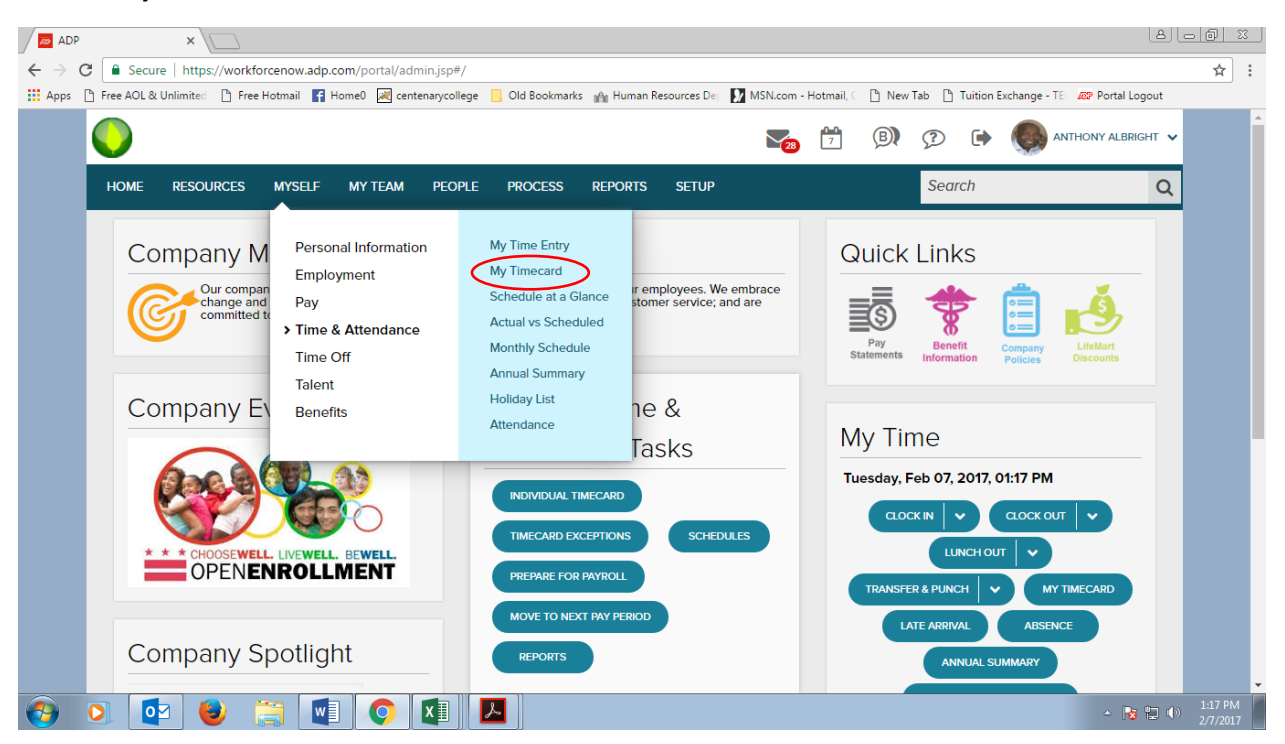

*Enter your work hours into the timesheet.* Please note that you can click in the Pay Code column to choose your time off type (e.g., vacation day, sick day, etc.). You can also edit the Department column if you work in more than one department.

| 🖉 👼 ADP                         |          |            | ×                                           | 7             |                  |                     |               |                     |                             |                      |                       |                | 8.00         |
|---------------------------------|----------|------------|---------------------------------------------|---------------|------------------|---------------------|---------------|---------------------|-----------------------------|----------------------|-----------------------|----------------|--------------|
| $\leftrightarrow \rightarrow c$ | 3 🔒 S    | Secure     | https://w                                   | orkforcenow.a | adp.com/portal/a | dmin.jsp#/Myself_tt | td_MyselfTabT | imecardsAttendance  | SchCategoryTLMWe            | bMyTimecard/MyselfTa | bTimecardsAtter       | ndanceSchCate  | goryTLMWeb 🕁 |
| Apps                            | 🗅 Free A | OL & Unlir | mited 🗋                                     | Free Hotmail  | f Home0   K      | ntenarycollege 📙 C  | Id Bookmarks  | 🖓 Human Resources [ | 💽 MSN.com - Ho              | tmail, 🤇 💾 New Tab 📋 | Tuition Exchange -    | TEI 💯 Portal I | Logout       |
|                                 | My       | Y Tim      | DECAL<br>bright,<br>V - VP Hur<br>me Depart | Anthony       | Corporate Staff  |                     |               |                     | Tax ID (SSN)<br>XXX-XX-0050 | Po;<br>BO            | itton ID<br>M000100 🧮 |                |              |
|                                 | Curr     | rent Pay F | Period                                      | ~             | 2/6/2017         | 2/19/201            | 7 🛗           | Q FIND              |                             |                      | A                     | PPROVE TIMECA  | RD           |
|                                 | ≡        | Timeca     | rd                                          | Totals        | Schedu           | le Supp             | lemental Pay  | Codes Ti            | me Off Balances             |                      |                       |                |              |
|                                 |          | WE         | EEK 1                                       | IN            | I-OUT            | PAY CODE            | HOURS         | LOCATION            | DEPARTMENT                  | DAILY TOTALS         | • REGULAR             | OVERTIME       | DOUB         |
|                                 | -        | Mon        | 02/06                                       | 08:00 AM      | - 04:00 PM       | HOLIDAY             | 8.00          | 001                 | 111000                      | 8                    | 00 0.00               | 0.00           |              |
|                                 | -        | Tue        | 02/07                                       | 08:00 AM      | - 04:30 PM       |                     | <b>e</b> 8.50 | 001                 | 111000                      |                      | 8.00                  | 0.50           |              |
|                                 |          |            | 02/07                                       | 11:24 AM      | -                |                     | 0.00          | 001                 | 111000                      | 8                    | 50 0.00               | 0.00           |              |
|                                 |          | Wed        | 02/08                                       | 09:48 AM      | - 04:30 PM       |                     | 6.75          | 001                 | 111000                      |                      | 6.75                  | 0.00           |              |
|                                 |          |            | 02/08                                       | 02:26 PM      | -                |                     | 0.00          | 001                 | 111000                      | e                    | .75 0.00              | 0.00           |              |
|                                 | -        | Thu        | 02/09                                       | 08:00 AM      | - 04:30 PM       |                     | 8.00          | 001                 | 111000                      | 8                    | 00 8.00               | 0.00           |              |
|                                 | -        | Fri        | 02/10                                       | 08:00 AM      | - 04:30 PM       |                     | 8.00          | 001                 | 111000                      | 8                    | 00 8.00               | 0.00           | _            |
|                                 |          | Sat        | 02/11                                       | 07:30 AM      | - 0              |                     | 0.00          | 001                 | 111000                      |                      | 0.00                  | 0.00           |              |
|                                 |          |            | 02/11                                       | 07:30 AM      | - 11:00 AM       |                     | 3.50          | 001                 | 111000                      |                      | 1.25                  | 2.25           |              |
|                                 |          |            | 02/11                                       | 11:30 AM      | - 06:00 PM       |                     | 6.50          | 001                 | 111000                      | 10                   | 00 0.00               | 6.50           |              |
|                                 | =        | Sun        | 02/12                                       |               |                  |                     | 0.00          | 001                 | 111000                      | 0                    | 00 0.00               | 0.00           |              |
|                                 |          |            |                                             |               |                  |                     |               | WEEK 1              | TOTALS                      | 49                   | .25 32.00             | 9.25           |              |
| <b>(</b>                        | 0        |            | EK 2                                        |               |                  |                     | HOURS         | LOCATION            | DEPARTMENT                  | DAILY TOTALS         | ▼ REGULAR             |                | 1:17 PM      |

Hit Save at the bottom of the screen.